# Windows11 無線接続の設定・確認方法

(1)設定・確認画面の表示

パソコン画面右下の「バッテリー、ネットワーク、または音量のアイコン 🚳 🖤 (※1)」をクリック、 もしくはキーボードの「Windows ロゴ キー 🖷 」 を押しながら「Aキー 🔩」を押して[クイックスタート]の 画面を表示します。 (※1) 表示内容がご利用環境により異なる場合があります。

KĊ

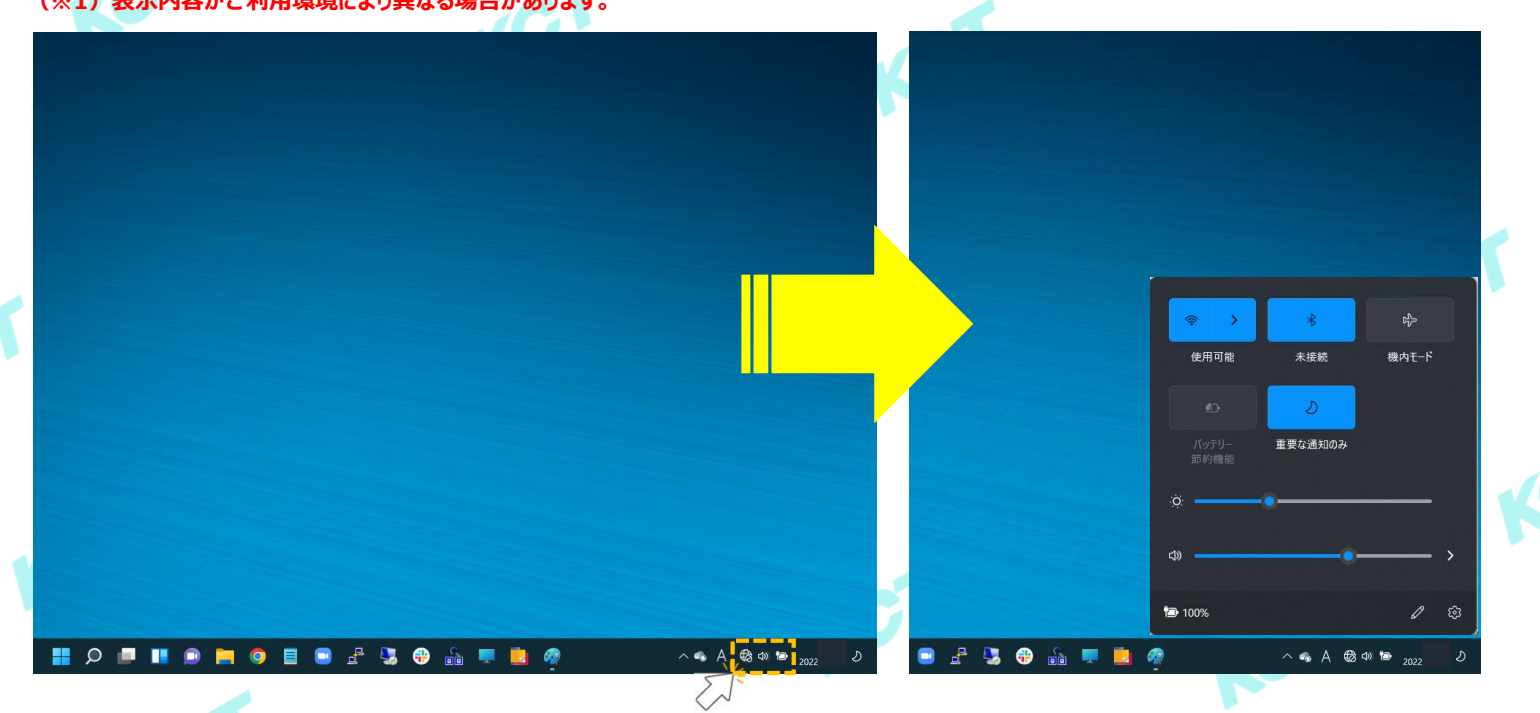

[クイックスタート]の画面が表示されたら[Wi-Fiのアイコン >> (※2)]を右クリックします。 その後表示される「 を まままま 」をクリックします。 (※2)表示内容がご利用環境により異なる場合があります。

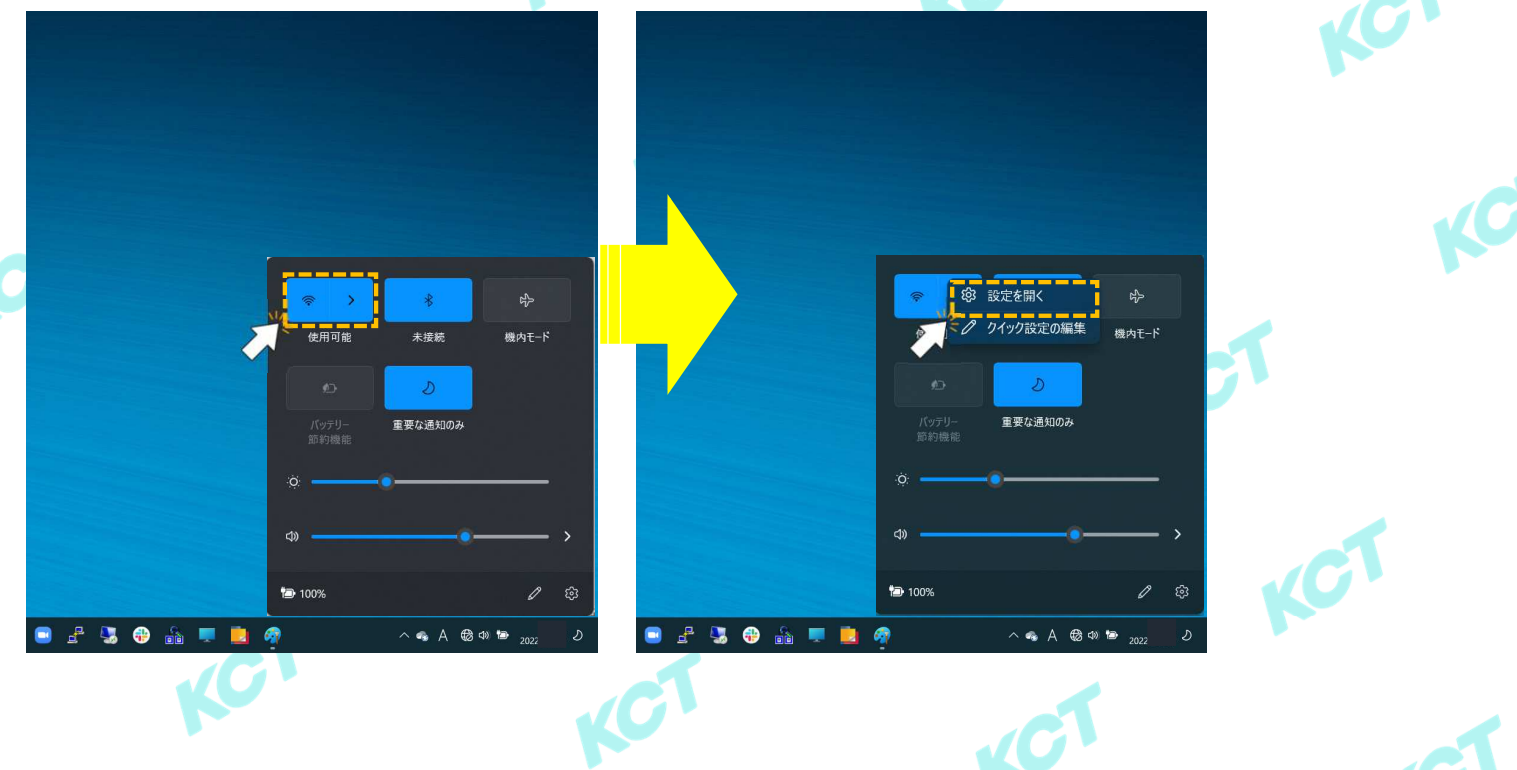

1

### (2) 無線接続の設定・確認

[ネットワークとインターネット > Wi-Fi]の画面が表示されたら[ ② Wi-Fi]の項目を確認します。 設定は[オン]になっていない場合は表示部分をクリックして[オン]にします。

| ← 設定                                                                                      |                                                                                            |    |  |
|-------------------------------------------------------------------------------------------|--------------------------------------------------------------------------------------------|----|--|
| <b>ス kct</b><br>ローカル アカウント                                                                | ネットワークとインターネット > Wi-Fi                                                                     |    |  |
| 設定の検索の                                                                                    | ବି Wi-Fi                                                                                   | オン |  |
| ■ システム                                                                                    | 宮 利用できるネットワークを表示 ~                                                                         |    |  |
| <ul> <li>8 Bluetooth とデバイス</li> <li>▼ ネットワークとインターネット</li> </ul>                           |                                                                                            |    |  |
| <ul> <li>         個人用設定         <ul> <li>             アプリ         </li> </ul> </li> </ul> | パードウェアのプロパライ     Wi-ポアダプターのプロパティの表示と言葉     >                                               | 77 |  |
| <ul> <li>アカウント</li> <li>              ・             ・</li></ul>                           | <i>ランダムなハード</i> 2517 7ドレス     ** 他の人があなたのデバイスの場所を追溯したべすることで、プライバシーの保護に彼立ちま     す。     オフ ● | K  |  |
| 3 √ − L <sub>λ</sub>                                                                      |                                                                                            |    |  |
| <ul> <li>アクセシビリティ</li> <li>プライパシーとセキュリティ</li> </ul>                                       | 2 フィードバックの送信                                                                               |    |  |
| Windows Update                                                                            |                                                                                            |    |  |
|                                                                                           |                                                                                            |    |  |

# 次に[利用できるネットワークを表示]をクリックします。 クリックすると電波が受信できている無線ルータのSSID(ネットワーク識別子)が表示されます。

| ← 設定                                                             |                                                                    | - 🗆 X | ← 股定                                                |                    | - 🗆 X |
|------------------------------------------------------------------|--------------------------------------------------------------------|-------|-----------------------------------------------------|--------------------|-------|
| <b>R</b> kct<br>ローカル アカウント                                       | ネットワークとインターネット → Wi-Fi                                             |       | <b>R kct</b><br>ローカル アカウント                          | ネットワークとインターネット > W | i-Fi  |
| 設定の検索・                                                           | ବି Wi-Fi                                                           | לא 🌑  | 設定の検索の                                              | ବି Wi-Fi           | オン 💽  |
| ■ システム                                                           | 12 利用できるネットワークを表示                                                  | ~     | <ul> <li>システム</li> </ul>                            | 11 利用できるネットワークを表示  | ^     |
| <ul> <li>⑧ Bluetooth とデバイス</li> <li>■ ネットワークとインターネット</li> </ul>  | 氏知のネットワークの管理     ネットワークの追加、創除、編集                                   | ×     | ◎ Bluetooth とデバイス ↓ 、トワークとインターネット                   | ☆ KoCoTo-wireless  |       |
| <ul> <li> <ul> <li></li></ul></li></ul>                          | <ul> <li>バードウェアのプロパティ</li> <li>Wi-Fi アタブターのプロパティの表示と管理</li> </ul>  |       | T                                                   | <b>1</b>           |       |
| <ul> <li>アカウント</li> <li>         ・         ・         ・</li></ul> | ランダムなハードウェア アドレス ・ ゆんがあなたのデバイスの場所を追踪しにくくすることで、プライバシーの保護に役立ちま ・ ・ の | x7 💽  | ト                                                   | ିଲ୍<br>କ୍          |       |
| <ul><li>ブーム</li></ul>                                            | 2.                                                                 |       | <ul> <li>𝔅 𝑘–𝔅</li> </ul>                           | ିଲ<br>ଲ            |       |
| <ul> <li>アクセシビリティ</li> <li>プライパシーとセキュリティ</li> </ul>              | ▲ ヘルノを表示<br>- フィードバックの送信                                           |       | <ul> <li>アクセシビリティ</li> <li>ブライバシーとセキュリティ</li> </ul> | -<br>-             |       |
| Windows Update                                                   |                                                                    |       | Windows Update                                      | ିଲ<br>ଲ            |       |
|                                                                  |                                                                    |       |                                                     | <b>a</b>           |       |

#### ここで無線ルータのSSIDとセキュリティキーを確認します。 主要メーカーの製品では機器に添付されているシールまたは機器背面(側面含む)に記載があります。 ※以下の画像はNEC製「Aterm WG1200HP4」の記載例です。この場合、セキュリティキーは暗号化キーと記載されています。

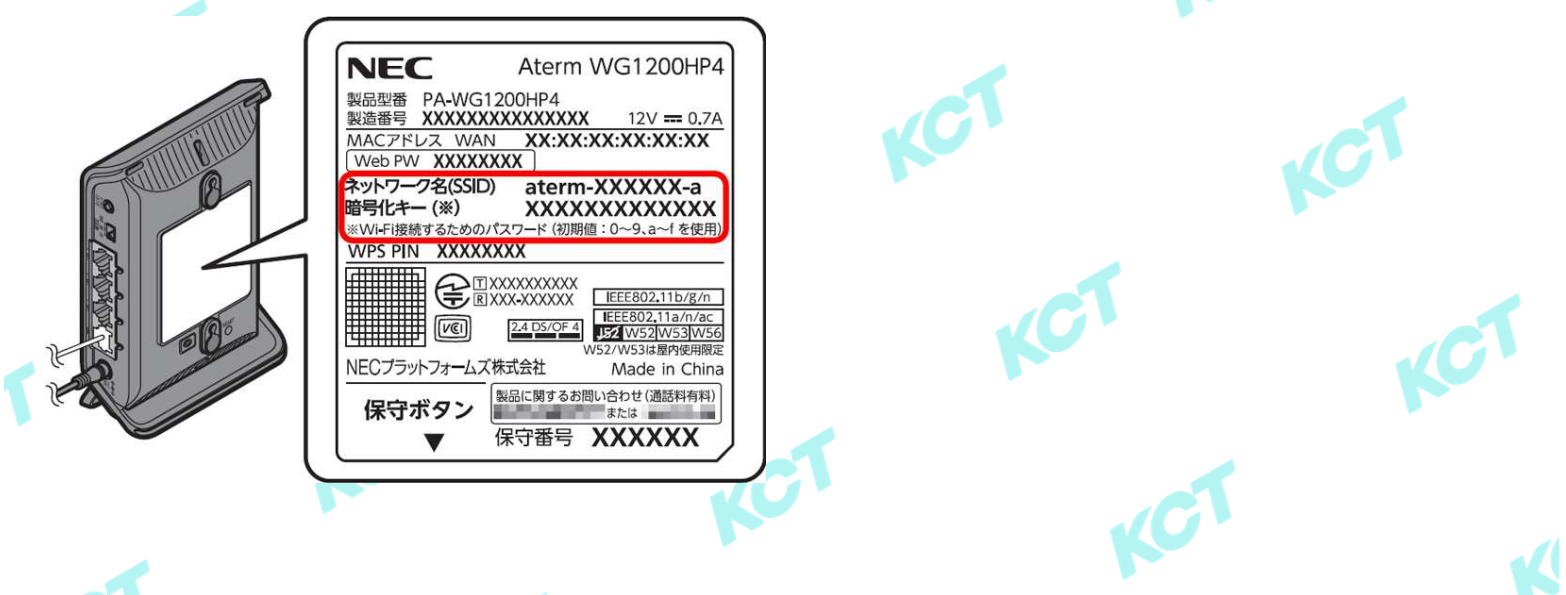

# (2)無線接続の設定・確認(つづき1) 前項で無線ルータのSSID/セキュリティキーが確認できたら、画面に表示されている一覧から該当の SSIDをクリックします。※ここでは例として【KoCoTo-wireless】というSSIDで記載しています。 「自動的に接続」の項目に☑入れて、「接続」をクリックします。

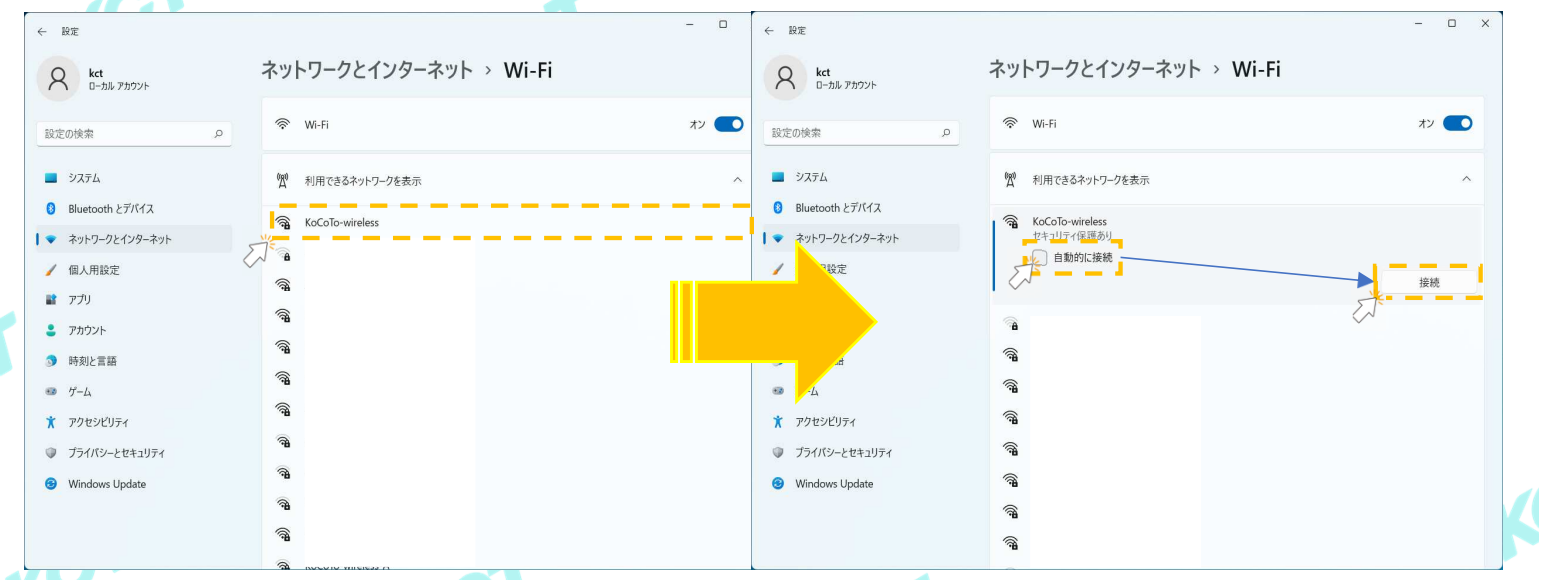

#### 初回接続の場合は[ネットワーク セキュリティキーの入力]が表示されるので、無線ルータに記載されている セキュリティ(暗号化)キーを入力します。入力後、「次へ」をクリックします。 ※「次へ」をクリック後に再度セキュリティキーの入力を促される場合、入力内容に誤りがないかご確認の上、再度入力してください。

|                                                                        | -                                                   |                                                       |
|------------------------------------------------------------------------|-----------------------------------------------------|-------------------------------------------------------|
| ← 股定                                                                   | - 🗆 X                                               |                                                       |
| 名 kct<br>ローカル アカウント                                                    | ネットワークとインターネット > Wi-Fi                              | Aterm WG1200H                                         |
| 設定の検索の                                                                 | ক Wi-Fi স্য 💽                                       |                                                       |
|                                                                        | 「「利用できるネットワークを表示 へ                                  |                                                       |
| <ul> <li>Bluetooth 27/14</li> <li>▼ ネットワークとインターネット</li> </ul>          | KoCoTo-wireless<br>セキュリティ経動あり<br>ネットワーク セキュリティキーの入力 | ネットワーク名(SSID) aterm-XXXXXX-<br>暗号化キー(※) XXXXXXXXXXXXX |
| <ul> <li>/ 個人用設定</li> <li>         アプリ     </li> </ul>                 |                                                     | ※WiFI接続するためのパスワード(初期値:0~9.a~1を)<br>WPS PIN XXXXXXXX   |
| <ul> <li>アカウント</li> <li>         ・ ・         ・ ・         ・ ・</li></ul> | ルーターのボタンを押して接続することもできます。                            |                                                       |
| ガーム     アクトンドリーム                                                       |                                                     |                                                       |
| <ul> <li>アクセンビリティ</li> <li>プライパシーとセキュリティ</li> </ul>                    | ିଲ୍<br>ଭି                                           | マンジョン・シーン・シーン・シーン・シーン・シーン・シーン・シーン・シーン・シーン・シー          |
| Ø Windows Update                                                       | <b>a</b>                                            | ▼ 保守番号 XXXXXX                                         |
|                                                                        | ି କ                                                 |                                                       |

# 指定したSSIDに[接続済み]の記載が表示されれば設定完了です。 インターネットが利用できるか確認します。

| ← 設定                                                           | ネットワークとインターネット > Wi-Fi                          | -    |     | E. |
|----------------------------------------------------------------|-------------------------------------------------|------|-----|----|
| 設定の検索の                                                         |                                                 | オン 💽 |     |    |
|                                                                | KoCoTo-wireless プロパティ           接版資み、セキュリアィ保護あり | >    |     |    |
| <ul> <li>Biuetootn 277/1ス</li> <li>▼ ネットワークとインターネット</li> </ul> | 👷 利用できるネットワークを表示                                | ~    |     |    |
| <ul> <li> <ul> <li></li></ul></li></ul>                        | <b>KoCoTo-wireless</b><br>振振済み、セキュリティ保護あり       | Ū    | KC  |    |
| ・ アカウント                                                        |                                                 | 切断   |     |    |
| <ul> <li>5 時刻と言語</li> <li>ジーム</li> <li>* アクセシビリティ</li> </ul>   | ି ।<br>କି                                       | 1    |     |    |
| <ul> <li>ブライバシーとセキュリティ</li> <li>Windows Update</li> </ul>      | ିଖ<br>କି<br>କି                                  |      | JCT |    |
| 1                                                              |                                                 |      |     |    |

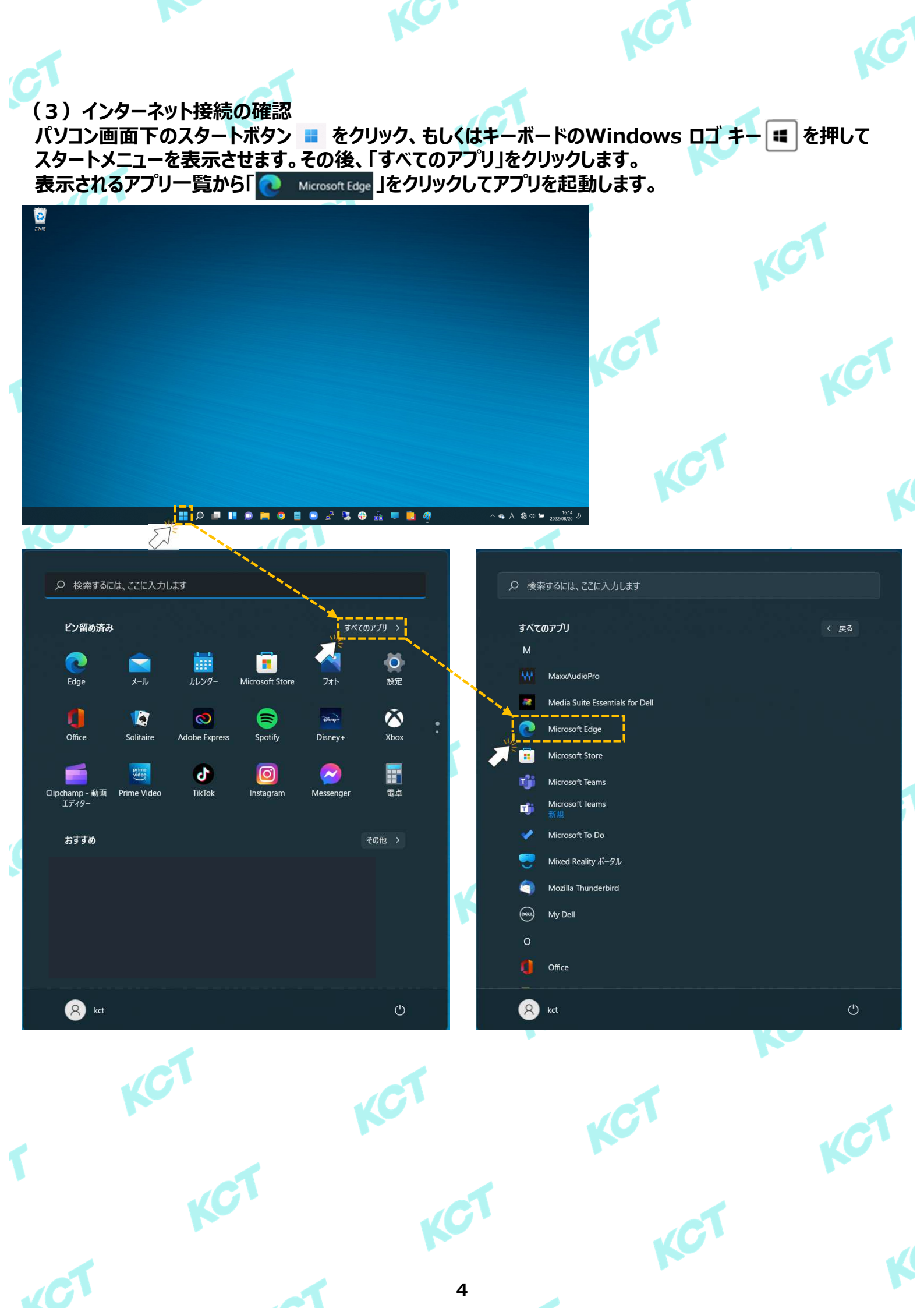

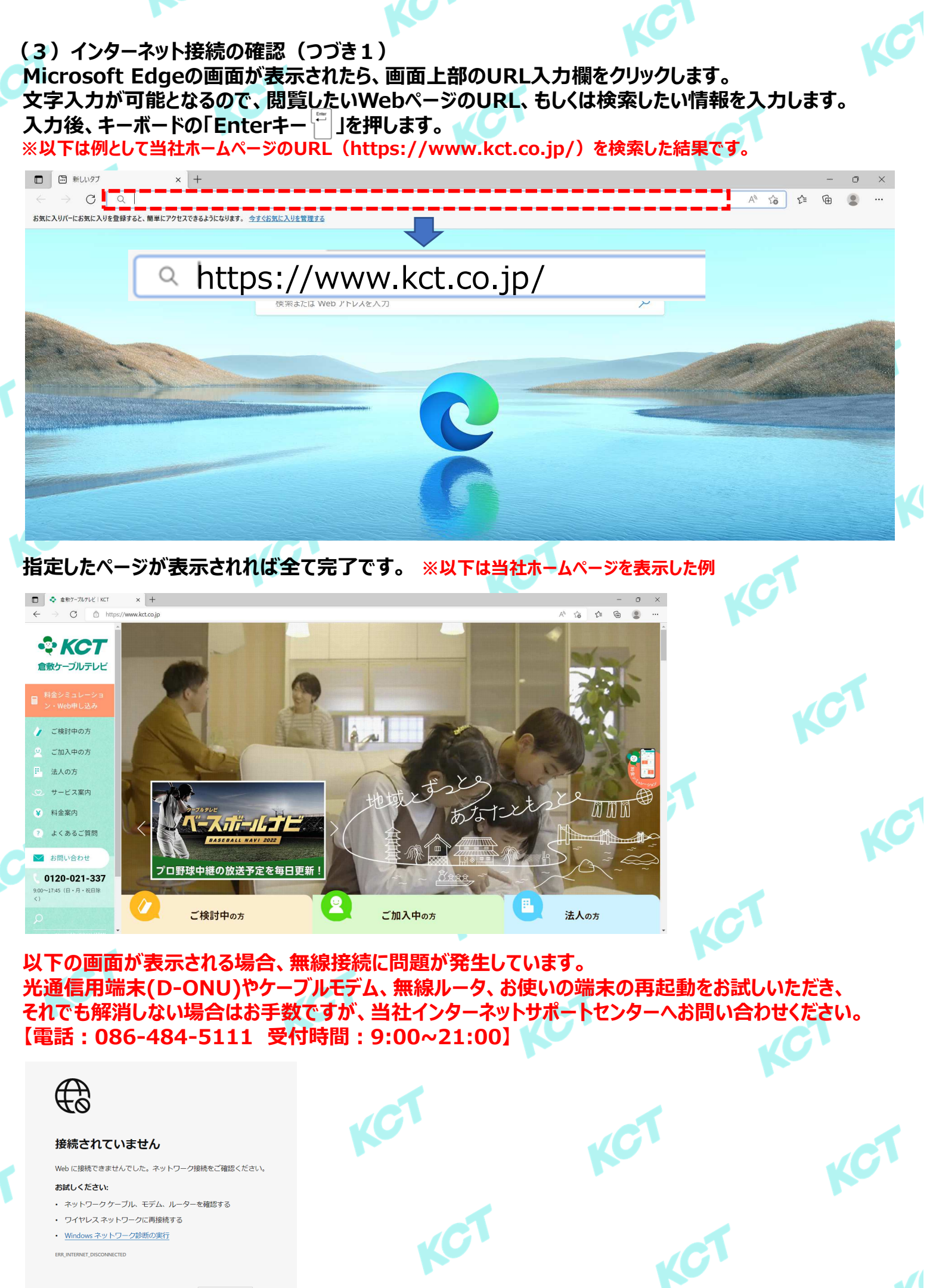

待っている間にゲームをプレイしますか? ゲームの起動